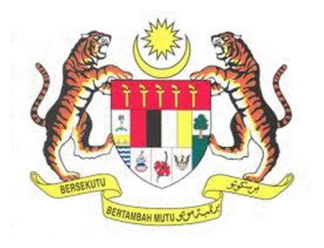

## SISTEM KESELAMATAN DAN KESIHATAN PEKERJAAN MALAYSIA (MyKKP)

MANUAL PENGGUNA

**KEMASKINI MAKLUMAT TEMPAT KERJA** 

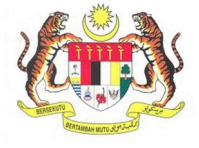

## **ISI KANDUNGAN**

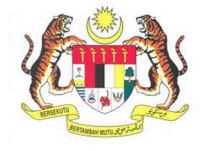

## **KEMASKINI MAKLUMAT TEMPAT KERJA**

| BIL.       | PENERANGAN / SKRIN                                                                                                    |  |  |  |
|------------|----------------------------------------------------------------------------------------------------|--|--|--|
| Langkah 1: | URL Sistem                                                                                                    |  |  |  |
|            | 1. Masukkan URI berikut pada alamat pelayar web:                                                                                                    |  |  |  |
|            | http://mvkkp.dosh.gov.mv                                                                                                    |  |  |  |
|            |                                                                                                    |  |  |  |
|            |                                                                                                    |  |  |  |
|            |                                                                                                    |  |  |  |
|            |                                                                                                    |  |  |  |
|            |                                                                                                    |  |  |  |
| Langkah 2: | Log Masuk MyKKP                                                                                                    |  |  |  |
|            | 1 Skrin Laman Ultama MyKKP akan dinanarkan                                                                                                    |  |  |  |
|            | <ol> <li>Skin Landi Otanu Nykki ukun dipaparkan.</li> <li>Klik menu Log Masuk seperti rajah dibawah.</li> </ol>                                                                                                    |  |  |  |
|            |                                                                                                    |  |  |  |
|            | Information<br>Information<br>Inform |  |  |  |
|            |                                                                                                    |  |  |  |
|            |                                                                                                    |  |  |  |
|            |                                                                                                    |  |  |  |
|            |                                                                                                    |  |  |  |
|            | Pendaftaran                                                                                                    |  |  |  |
|            | Mendaftarkan Orang Yang Kompeten, Pusat                                                                                                    |  |  |  |
|            | Pengajar, Tenaga Pengajar, Firma Yang<br>Kompeten, Kilang, Tapak Bina dan Jentera                                                                                                    |  |  |  |
|            | yang memerlukan perakuan kelayakan seperti dandang, pengandung tekanan tak                                                                                                    |  |  |  |
|            | berapi, mesin angkat, lif penumpang dan ekalatar                                                                                                    |  |  |  |
|            | CSKdidLUI.                                                                                                    |  |  |  |
|            |                                                                                                    |  |  |  |
|            |                                                                                                    |  |  |  |

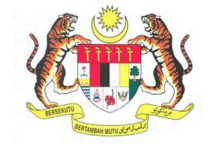

| BIL.       | PENERANGAN / SKRIN                                                                                                    |  |  |  |  |
|------------|----------------------------------------------------------------------------------------------------|--|--|--|--|
| Langkah 3: | Log Masuk MyKKP                                                                                                    |  |  |  |  |
|            | <ol> <li>Skrin Log Masuk akan dipaparkan.</li> <li>Masukkan maklumat berikut untuk log masuk ke sistem:         <ul> <li>a) Login ID</li> <li>b) Kata Laluan</li> </ul> </li> <li>Klik butang Log Masuk.</li> </ol>                                                                                                    |  |  |  |  |
|            | Log Masuk ke MyKKP - Sila masukkan ID Pengguna dan Kata Laluan dibawah                                                                                                    |  |  |  |  |
|            | pattern capitan<br>bergandu XXP                                                                                                    |  |  |  |  |
|            | Selamat Datang ke MyKKP                                                                                                    |  |  |  |  |
|            | Login ID:<br>Kata Laluan:<br>Lupa Kata Laluan?<br>Lupa Kata Laluan?<br>Lupa Kata Kata Kata Kata Kata Kata Kata Ka |  |  |  |  |
|            |                                                                                                    |  |  |  |  |
|            | Anda masih belum berdaftar?Daftar.Sekarang                                                                                                    |  |  |  |  |
| Langkah 4: | 1. Dashboard akan terpapar.                                                                                                    |  |  |  |  |
|            | 1. Destinued to exact the paper.                                                                                                    |  |  |  |  |

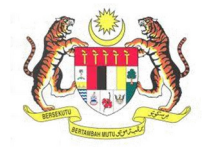

| BIL.                                                                                                    | PENERANGAN / SKRIN                                                                                                    |  |  |  |
|----------------------------------------------------------------------------------------------------|----------------------------------------------------------------------------------------------------|--|--|--|
|                                                                                                    | 2. Di Menu Utama klik pada Kilang/ Jentera.                                                                                                    |  |  |  |
|                                                                                                    | 3. Seterusnya klik pada Maklumat Tempat Kerja.                                                                                                    |  |  |  |
|                                                                                                    | <ul> <li>Kilang / Jentera</li> <li>Pengaktifan Tempat<br/>Kerja</li> <li>Maklumat Tempat Kerja</li> <li>Carian Tempat Kerja</li> <li>Senarai Jentera / CF</li> <li>Senarai Jentera</li> <li>Pemunya</li> </ul> |  |  |  |
|                                                                                                    |                                                                                                    |  |  |  |
| Langkah 5:       1. Maklumat Organisasi akan dipaparkan.         2.       Klik butang Kemaskini bagi pengemaskinian No. Telefon, No. Faks, Emel dar Pegawai Dihubungi. |                                                                                                    |  |  |  |
|                                                                                                    | NUR FAZREENA ABDULLAH<br>Pengguna MyKKP                                                                                                    |  |  |  |
|                                                                                                    | ## Dashboard Maklumat Organisasi                                                                                                    |  |  |  |
|                                                                                                    | Profil Saya  Nama Organisasi 3E TRADING SDN BHD                                                                                                    |  |  |  |
|                                                                                                    | E Senaral Permotionan Alamat LOT 4.25 TINGKAT 4.PLAZA PRIMA.BATU 4.1/2.JALAN KLANG LAMA.KUALA LUMPUR //                                                                                                    |  |  |  |
|                                                                                                    | Temuduga / Verifikasi  S8000 KUALA LUMPUR S8000 KUALA LUMPUR                                                                                                    |  |  |  |
|                                                                                                    | Kilang / Jentera      VillaYAH PERSEKUTUAN KUALA LUMPUR                                                                                                    |  |  |  |
|                                                                                                    | Image: WP // 3/00/9319                                                                                                    |  |  |  |
|                                                                                                    | GP Panduan     Kemaskini     Fe Log Keluar     * Nota: Sila klik butang kemaskini bagi pengemaskinian No. Telefon, No. Faks, Emel dan Pegawal Dihubungi.                                                       |  |  |  |
|                                                                                                    |                                                                                                    |  |  |  |

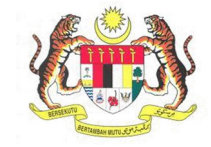

|            | _  |                                                                             |  |  |
|------------|----|-----------------------------------------------------------------------------|--|--|
| BIL.       |    | PENERANGAN / SKRIN                                                          |  |  |
| Langkah 6: | 1. | Maklumat Perhubungan akan dipaparkan.                                       |  |  |
|            | 2. | Masukkan maklumat bagi pengemaskinian No. Telefon, No. Faks, Emel dan       |  |  |
|            |    | Pegawai Dihubungi.                                                          |  |  |
|            | 3. | Seterusnya klik butang <b>Simpan</b> untuk menyimpan data yang dikemaskini. |  |  |
|            |    |                                                                             |  |  |
|            |    | mat Termat Keria                                                            |  |  |
|            |    | Maklumat Perhubungan                                                        |  |  |
|            |    |                                                                             |  |  |
|            |    |                                                                             |  |  |
|            |    |                                                                             |  |  |
|            |    | No. Telefon                                                                 |  |  |
|            |    | 0379827700                                                                  |  |  |
|            |    | No. Faks                                                                    |  |  |
|            |    | 0379826284                                                                  |  |  |
|            |    | Emel                                                                        |  |  |
|            |    | myskud@gmail.com                                                            |  |  |
|            |    | Pegawai Dihubungi                                                           |  |  |
|            |    |                                                                             |  |  |
|            |    |                                                                             |  |  |
|            |    |                                                                             |  |  |
|            |    | Simpan Tutup                                                                |  |  |
|            |    |                                                                             |  |  |
|            |    |                                                                             |  |  |
|            |    |                                                                             |  |  |
|            |    |                                                                             |  |  |